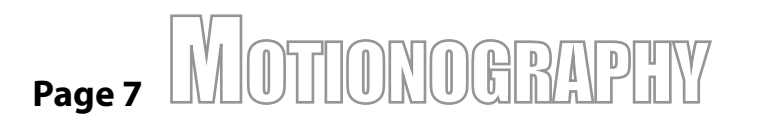

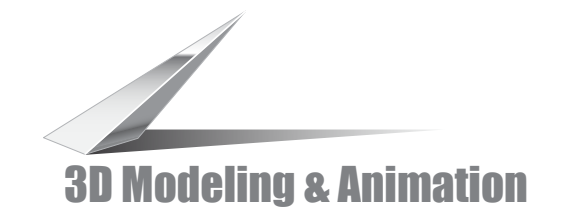

## Step 6- Applying a Material

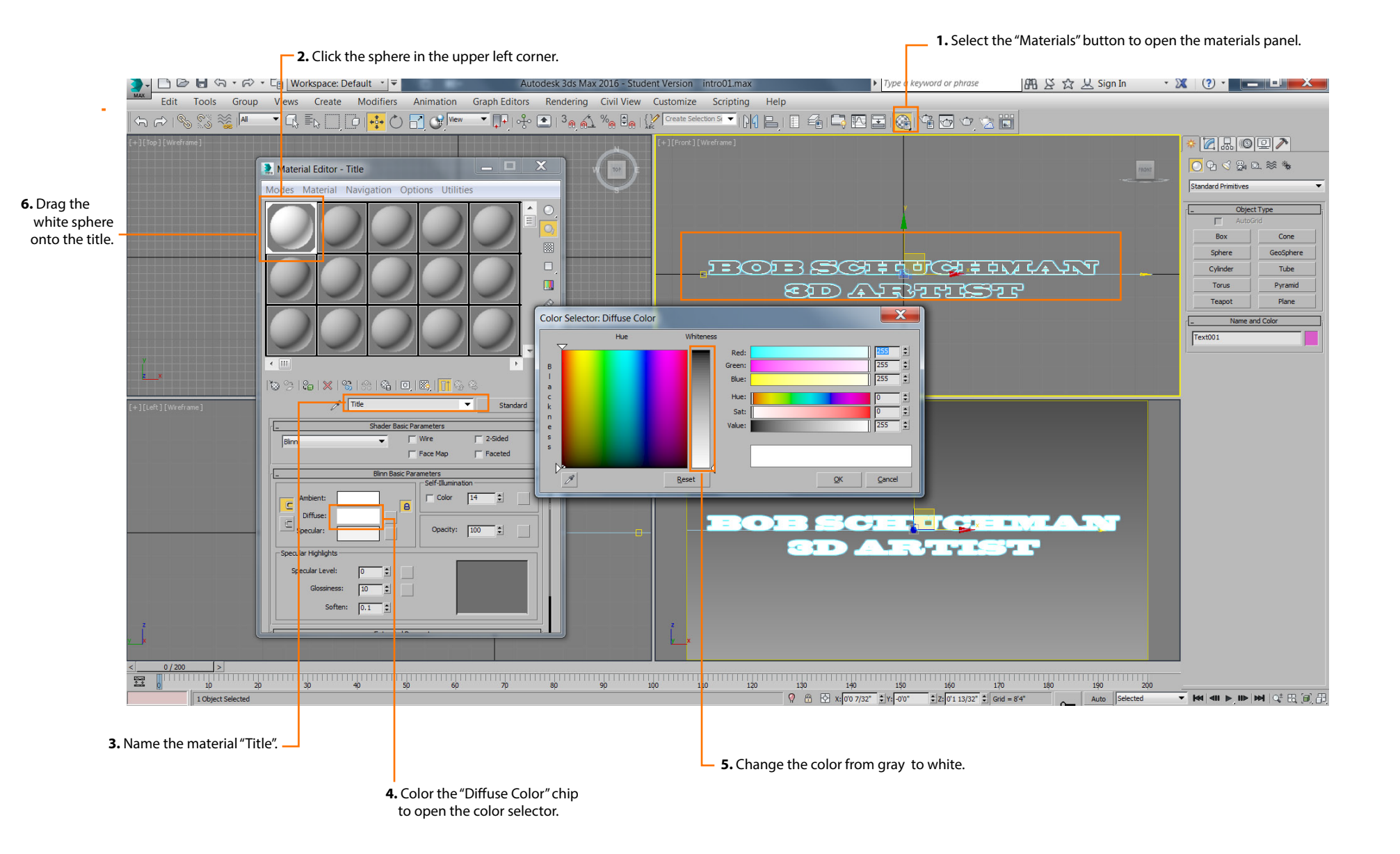